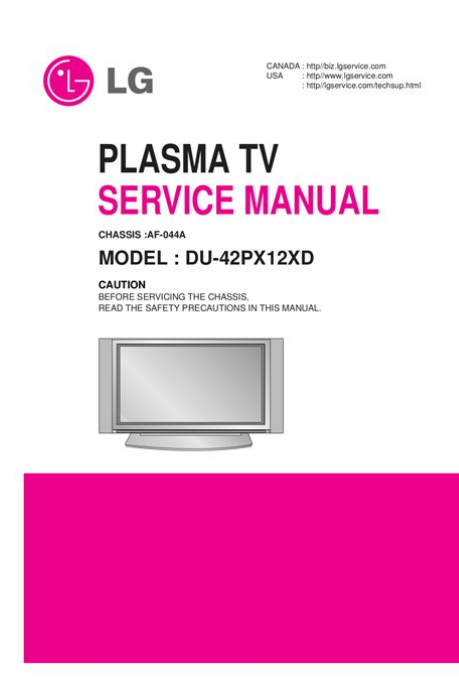

File Name: Du-42Px12Xd Manual.pdf Size: 1392 KB Type: PDF, ePub, eBook Category: Book Uploaded: 21 May 2019, 15:50 PM Rating: 4.6/5 from 551 votes.

### Status: AVAILABLE

Last checked: 8 Minutes ago!

In order to read or download Du-42Px12Xd Manual ebook, you need to create a FREE account.

**Download Now!** 

eBook includes PDF, ePub and Kindle version

<u>Register a free 1 month Trial Account.</u>

**Download as many books as you like (Personal use)** 

**Cancel the membership at any time if not satisfied.** 

**Join Over 80000 Happy Readers** 

### **Book Descriptions:**

We have made it easy for you to find a PDF Ebooks without any digging. And by having access to our ebooks online or by storing it on your computer, you have convenient answers with Du-42Px12Xd Manual . To get started finding Du-42Px12Xd Manual , you are right to find our website which has a comprehensive collection of manuals listed.

Our library is the biggest of these that have literally hundreds of thousands of different products represented.

×

## **Book Descriptions:**

# Du-42Px12Xd Manual

Retain this manual for future reference. Record model number and serial number of the TV in theSee the label attached on the back cover and relate thisModel Number. Serial Number. LG Electronics U.S.A., Inc.WarningThe exclamation point within an equilateral triangle is intended to alert the user to the presence of important operating and maintenance servicing instructions in the literature accompanying the appliance. This equipment generates, uses and can radiate radio frequency energyHowever, there is no guarantee that interference will not occur in a particular installation. If this equipmentAny changes or modifications not expressly approved by the party responsible for compliance could void the user'sUnauthorized modification could void the user's authority to operate this product.LG Electronics U.S.A., IncSafety Instructions. Important safeguards for you and your new product. Your product has been manufactured and tested with your safety in mind. However, improper use can result in electricalTo avoid defeating the safeguards that have been built into your new product, please read and observeObserving the simple precautions discussed in this manual can help you get many years of enjoyment and safe operationThis product complies with all applicable U.S. Federal safety requirements, and those of the Canadian Standards Association.All the safety and operating instructions should be readDo not use attachments not recommended by the productAll operating and use instructions should be followed. Slots and openings in the cabinet are provided for ventilationThis product should not be placed in a builtin installationThe safety and operating instructions should be retained forAll warnings on the product and in the operating instructionsUnplug this product from the wall outlet before cleaning.http://grandp.ru/userfiles/daiwa-seaborg-750-mt-manual.xml

## • du-42px12xd manual.

DoDo not use this product near water, for example, near a bathDo not place this product on a slippery or tilted surface, or onThe productUse only with a cart, Any mounting of the product should follow the manufacturer's instructions, and should product and cart combination should be moved with care. Quick stops, excessive force, and uneven surfaces mayThis product should be operated only from the type of powerIf you are not sure ofFor products intended toThis product is equipped with a threewire grounding typeThis plug will onlyThis is a safety feature. If you are unable to insert the plug into the outlet, contact your electrician to replace your obsolete outlet. Do notPowersupply cords should be routed so that they are notSafety Instructions continuedIf an outside antenna or cable system is connected to the Article 810 of the National Electrical Example of Grounding According to National. Electrical Code Instructions. Ground Clamp. Antenna Lead in Wire. Antenna Discharge UnitElectric Service. Equipment. Grounding ConductorGround Clamps. Power Service Grounding, Electrode System NEC, Art 250, Part H. NEC National Electrical CodeFor added protection for this product receiver during a lightning storm, or when it is left unattended and unused for longThis will prevent damage to theAn outside antenna system should not be located in theDo not overload wall outlets and extension cords as this canNever push objects of any kind into this product through Never spill liquid of any kind on the product. Do not attempt to service this product yourself as opening orUnplug this product from the wall outlet and refer servicing toAdjust only those controls that are When replacement parts are required, be sure the service Upon completion of any service or repairs to this product, The product should be mounted to a wall or ceiling only asThe product may slideThe product should be situated away from heat sourcesContents. Auto Clock Setup......25. Manual Clock Setup......http://ankarapianofestival.com/userfiles/daiwa-seaborg-500mt-manual.xml

Sub Picture Sizes for Twin Picture...34. POP PictureoutofPicture Channel Scan....34. Introduction. mode......17. Turning the TV On......18. Onscreen Menus Language Selection......18. Setup Menu Options. EZ Scan Channel Search......19. Channel Manual Picture Control Off Option......21. Color Temperature Control.........21. Video and Operation ChecklistSee page 20.See page 9.See page 18.See Contents above. After reading this manual, keep it handy for future reference. Owner's Manual 5Introduction.

What is a Plasma Display Panel PDP A plasma display panel is the latest display technology and the best way to achieve flat panel displays with excellent image gualityThe PDP can be thought of as a descendant of the neon lamp and it can be alsoHow does it work PDP is an array of cells, known as pixels, which are comprised of 3 sub pixels, corresponding to the colors red, green, and blue. Gas in a plasma state is used to react with phosphors in each subpixel to produce colored light red, green, or blue. These phosphors are the same types used in Cathode Ray Tube CRT devices such as televisions and common computer monitors. You get the rich, dynamic colors that you expect. Each subpixel is individually controlled by advanced electronics to produce overAll of this means that you get perfect images that are easily viewable in a display that is less than 5Your flat panel plasma screen offers an exceptionally broad viewing angle over 160 degrees. This means that the display isWide Screen. The screen of the Plasma Display is so wide that your viewing experience is as if you are in a theater. Multimedia. Connect your plasma display to a PC and you can use it for conferencing, games, and Internet browsing. The PictureinPictureVersatile. The light weight and thin size makes it easy to install your plasma display in a variety of locations where conventional TVs will notThe PDP Manufacturing Process a few minute colored dots may be present on the PDP screen. The PDP Plasma Display Panel, which is the display device of this product is composed of 0.9 to 2.2 million cells. A few cellSeveral tiny, minute colored dots visible on the screen should beThe tiny dots appearing does not mean that this PDP is defective. Thus a few cell defects are not sufficient cause for the PDP to be exchanged or returned. Our production technology minimizes these cell defects during the manufacture and operation of this product.ControlsImage shown may be somewhat different from your TV.

### http://www.bosport.be/newsletter/ads1102cal-manual

Front Panel ControlsRemote Control SensorVOLUME F,G Buttons. Power Standby Indicator. Illuminates red in standby mode. Illuminates green when the TV isOwner's Manual 7Connection Options. Back Connection Panel. SVIDEO Input. A connection available to provide betterConnects the video signal from a videoUse to connect to hear stereo soundRemote Control. Port. Connect your wiredInput. Connect the monitor output connector from a PC to the appropriate input port. SVideo Input. Connect SVideo out from anVIDEO input.Monitor Output. Connect a second TV or. Monitor.Digital Audio Output. Connect digital audio from various typesPower Cord Socket. This TV operates on an AC power. The voltage is indicated on the Specifications page. Never attempt to operate the TV on DC power.Remote Control Key FunctionsVCR, DVD, CABLE, HDSTB or AUDIO. Select other operating modes, for theSelects DTV, Analog, Video12. Component 12, RGBDTV or RGBPC. DVIDTV or DVIPC input sources.NUMBER buttonsNot available in. Component 12, RGB and DVI mode.Change the audio language in DTV mode.Off, EZ Mute, and On.TV viewing from any menu.Control some video cassette recorders orInstalling Batteries. Replace cover. Owner's Manual 9Installation. Ensure that the following accessories are included with your plasma display. If an accessory is missing, please contact the dealerOwner's ManualRemote Control. Attaching the TV assembly to the wallInsert the 2 bolts and tighten securely, in the holes on the bracket.Match the height of the TV brackets and the wall brackets. Check to be sure the brackets are tightened securely.Installation Instructions. The speakers shown are optional.SupplyDo not try to ground theShortcircuit. Breaker. Desktop Pedestal Installation. Wall Mount Horizontal installation. For proper ventilation, allow a clearance of 4" on eachDetailed installation and Setup Guide. To Mount on a Wall.

Wall mount minimum allowable clearances for adequate ventilation. For proper ventilation, allow a clearance of 4" on eachGuide available from your dealer. To Install on a Desktop. Pedestal mount minimum allowable clearances for Owner's Manual 11External Equipment Connections. Antenna Connection. Analog and Digital TV signals provided on one antennaWall Antenna. Socket. Copper WireVHF Antenna. Turn clockwise to tighten. UHF Antenna. Copper Wire. Outdoor. Antenna. Be careful not to bend the Copper wire whenAntennaAmplifier. Analog and DTV signals provided on two separate antennas. Wall Antenna. RF Coaxial Wire 75 ohm. Analog Antenna. Turn clockwise to tighten.Copper Wire. NOTE If you are not sure of the type of signals you are receiving, let EZ Scan complete all the channel signaltype searches. The TV will let you know when the analog, cable, and digital channel scans are complete.NOTE All cables shown are not included with the TV. VCR SetupTypically a frozen still picture from a VCR. If the 43 picture format is used; the fixed images on the sides of the screen mayConnection Option 1. Set VCR output switch to 3 or 4 and then tune. TV to the same channel number. Connection Option 2VCRs output jacks to the TV input jacks, asWhen connecting the TV to VCR, match the. If you connect an SVIDEO output from VCR toVCR to the Video input.PLAY on the VCR. Refer to the VCR owner's SVideo at the same time. Cable TV SetupThe TV cannot display TV programming unless a TV tuner device or cable TV converter box is connected to the TV.Connection Option 1Connection Option 2Cable Boxs output jacks to the TV input jacks, When connecting the TV to a Cable Box, Cable Box. Owner's Manual 13How to connect. Connect the audio and video cables from the external equipments output jacks to the TV input jacks, as shown in theWhen connecting the TV to external equipment, match theVideo 1 input source.Camcorder.

Video Game SetThe TV has a special signal output capability which allows you toSee the Operating Manual of the second TV or monitor for furtherHow to connectPB, PR INPUT jacks on the TV and connect the DVD audio outputsAUDIO INPUT jacks on the TV, as shown in the figure. NOTE If your DVD player does not have component video output, use. SVideo.To get better picture quality, connect a DVD player to the component input ports as shown below. Component portsPr. PbCbAnteHDSTB Setup. However, if you do receive DigitalHow to connect. Use the TV's COMPONENT Y, PB, PR INPUT, RGB or DVI jack forHow to useComponent 1, Component 2, RGBDTV, or DVIDTV source. SignalYes. No. Yes. Digital Audio Output. Send the TV's audio to external audio equipment stereo system viaHow to connectOutput port.See the external audio equipment instruction manual for operation.Looking at the laser beam may damageOwner's Manual 15PC SetupThe TV sends configuration information EDID to the PC using the Video Electronics Standard Association VESA Display Data Channel DDCHow to connectInterface INPUT port for video connections,If using a sound card, adjust the PC sound asThere may be noise associated with the resolution, vertical pattern, contrast or brightness in PC mode. If noise is present, change the PC mode to another resolution, change the refresh rate to anotherIf the refresh rate of the PC graphicThe fixed image may become permanently imprinted on the screen. Use the Orbiter screen saver when possible. ResolutionHorizontal. Vertical. FrequencyKHz FrequencyHzHorizontal. FrequencyKHz FrequencyHzOperation. Screen Setup for PC modeAdjustment for screen Position, Clock, and PhaseCLOCK, or PHASE.Adjust Close. Initializing Reset to original factory valuesOwner's Manual 17Turning the TV On. Turning on the TV just after installationAt this moment, the TV is switched to standby mode.Turning on the TV power cord is still connectedFirst select your language.

From this point on, the onscreen menus will be shown in the selected language.English. Cinema. Espanol. Demo. Francais. ISM Method. Low PowerCaption Mode. Caption OptionAspect RatioSetup Menu Options. EZ Scan Channel SearchCable. Ch.EditSelect antenna input, Ch. LabelSelect DTV cable band, Select antenna input, Sub InputWatching the Overtheair, cable, and digital overtheair signals via antenna 1 input port. Watching the Overtheair, cable, and digital cable signals via antenna 1 input port. Watching the Overtheair, and cable signal via antenna 1 input port and the digital overtheair signal via antenna 2 input port. Watching the Overtheair, and cable signal via antenna 1 input port and the digital cable signal via antenna 2 input portChannel EditOnce a channel is highlighted, you will be able to see whether the channel isIt appears at the bottomleft corner of the screen. Use the SURF button on the EZ Scan.Ch.EditSelection G or leads youCh. LabelSub InputOwner's Manual 19DTV Signal StrengthThe higher the signal strength, the less likely you are to experience picture degradation. Channel Label SetupCh. EditCh. LabelSelection G or leads youSub InputMain Picture Source SelectionVideo1, Video2, Component1, Component2, RGBDTV or RGBPC, DVIDTVCh.EditAnalog. Ch. LabelVideo1. Video2. Sub Input. Component1V ideo Menu Options. EZ PictureSelect the preset value in the EZ Picture menu based on thePicture automatically changes to Off.Off your own settings, Day Light, Normal, Night Time, Movie, Video Game, and Sports.Manual Picture Control Off optionContrastVideo PresetColor Temperature ControlSet to warm to enhance hotterContrastBrightness. ColorTintWarm. Video Preset. MediumPrev. V ideo PresetContrastColorTintVideo PresetPrev. Owner's Manual 21Audio Menu Options. Audio LanguageEnglish. Spanish. EZ Sound. French. Treble. BassFrench. EZ SoundRite. BalanceAudio Language. Front Surround. TV SpeakerEZ SoundRiteSoundRite makes sure that the volume levelEZ SoundRiteOff. On.

BalanceBassTV SpeakerEZ SoundOff your own settings, Normal, Stadium, Theater, and Music.Audio Menu Options continued. Manual Sound Control Off optionEZ SoundRiteEZ Sound. BalanceAudio LanguageTV SpeakerEach time you press the SAP button, Mono. Stereo, or SAP appear in turn.Front SurroundSystem or SRS Sound Retrieval System TruSurround XT. Takes advantage of any multichannel format without needing to add extraDialog clarity, bass enrichment, and the addition of EZ SoundRiteBalanceBassOff. TV SpeakerCreates a stunning simulated stereo effects from any mono sound and a realistic threedimensional sound with a very wide and deep sound stage intoOwner's Manual 23Feature turns the TV. Speakers option On or Off.EZ SoundRiteEZ Sound. BassTV SpeakerOnEZ SoundRiteEZ Sound. BalanceBassTV SpeakerOff. OnT ime Menu Options. Auto Clock SetupOff. Manual Clock. Off Timer. Time Zone Eastern. On TimerAuto OffManual Clock SetupManual ClockAuto ClockDateTimeAuto OffTimer function operates only if current time has been set. OffTimer function overrides OnTimer function if they are set both set to the same time. The TV must be in standby mode for the OnTimer to work. If you do not press any button within 2 hours after the TV turns on with the On Timer function, the TV will automatically revert toPress the G button and then use. Press the G button and then useManual ClockOn TimerOff. Auto Off. Time 60wner's Manual 25Sleep TimerNote that this setting is cleared when the TV is turned off. First the Off option appears on the screen, The timer begins to countAuto Off. OffManual ClockOff Timer. Sleep Timer. Auto OffOnOption Menu Features. Aspect Ratio ControlWhen you receive an analog picture with a 43 aspect ratio on your 169 TV, you need to specify how the picture is to be displayed. You can also adjust Aspect Ratio in the OPTION menu.

Choose 43 when you want to view a picture with an original 43 aspect ratio, with black bars appearing at bothChoose 169 when you want to adjust the picture horizontally, in a linear proportion to fill the entire screen. Choose Horizon when you want to adjust the picture in a nonlinear proportion, that is, more enlarged at bothChoose Zoom 1 when you want to view the picture without any alteration. However, the top and bottom portionsChoose Zoom 2 when you want the picture to be altered, both horizontally extended and vertically cropped. The Choose Cinema Zoom when you want to enlarge the picture in correct proportion. Note When enlarging orOwner's Manual 27CaptionCaption Mode. Analog Broadcasting System Captions. Select a caption mode for displaying captioning information if provided on a program. Analog caption displays information at any position on the screen usually the programs dialog. Text displays information, usually at the bottom position and is used for a data service, generally not program related. CC4, Text1, Text2, Text3, or Text4.Aspect RatioText 1. Text 2. Text 3. Low Power. Text 4Digital Broadcasting System CaptionsCaptionFrench. Low PowerEnglish. Language. CinemaOption Menu Features continued. Caption OptionSize Set the size the words will appear in. Font Select a typeface for the words. Text Color Choose a color for the text. Text Opacity Specify the opacity for the text color. Bg Background Color Select a background color. Bg Background Opacity Select the opacity for the background color. Edge Type Select an edge type. Edge Color Select a color for the edges. Aspect Ratio. Style. Custom. Caption. Size. A Standard. Font. Font 0. Caption Mode. Caption OptionText Opacity. CinemaLow PowerSolid. Bg Color. DemoBlack. Bg Opacity. Solid. Edge Type. None. Edge Color. Black. Prev.Cinema Mode SetupCaptionAspect Ratio. Caption OptionCinemaOn. Low PowerDemoCaption Mode. Caption OptionPress EXIT button to stop EZ. Demo or XD Demo. CaptionLanguage.

CinemaISM Method. EZ Demo. Low PowerOwner's Manual 29ISM Image Sticking Minimization MethodAvoid allowing any fixed image to remain on the TVs screenInversion, or White Wash.Aspect RatioCaption Option. If image sticking is never a problem, ISM is not necessary set to Normal. When image is stopped, screen light automatically get dark to prevent ghostOrbiter may help prevent ghost images. However, it is best not to allow anyTo avoid a permanent image on the. Inversion will automatically invert the plasma display panel color every 30 minutes. White Wash remove s permanent images from the screen. Note An excessiveCinemaISM MethodOrbiter. Inversion. White Wash. Prev.Low PowerAspect RatioCaptionCaption OptionCinemaISM MethodSplit Zoom DTV 720p, or 1080i mode onlyOff. OnLock Menu Options. Parental Control can be used to block specific channels, ratings and other viewing sources. The Parental Control Function VChip is used to block program viewing based on the ratings sent by the broadcasting station. The default setting is to allow all programs to be viewed. Viewing can be blocked by the type of program and by the categoriesIt is also possible to block all program viewing for a time period. To use this function, the following must beVChip rating and categories. Rating guidelines are provided by broadcasting stations. Most television programs and television movies can be blocked by TV. Movies that have been shown at the theaters or directtovideo movies use the Movie Rating. System MPAA only. Ratings for Movies previously shown in theaters. Movie RatingsIf you set PG13 G and PG movies will be available, PG13, R, NC17 and X will be blocked.